**PDLG Online Registration with Screenshots** 

- Go to the Park District website at <u>www.pdlg.org</u>
- Select Online Registration under the Registration tab
- Enter your *User Name* and *Password* to log-in to the system
- Click the link to the left if you would like to view the current program brochure
- To navigate to the online selection of programs:

Select an image from the grid to view selections in each program category – Early Childhood, Youth, Camps, Athletics & Leagues, Fitness, Special Events & Trips, Adults

OR

Use the Search menu button above

From the *Search* drop down box select:

Activity Enrollment if you know the program code and wish to proceed to enrollment

OR

Activity Search to view programs or narrow your selection

To view and scroll through all programs select **All Types** and **All Subtypes** for the criteria and choose the **Search** button below, using the arrows at the bottom of the screen to scroll forwards or backwards **OPTION**: To do a keyword search, enter a search word and use the search option of **match one** for an open search. For example, a search word of *gentle* will provide the following results – Gentle Yoga, Restorative Gentle Jujitsu **OPTION**: You may enter a program number in the field at the top right

• See the sample screen shots on the next page

RAY DISTRICT

| 🔺 Acti           | Activity Search Criteria                                                                                                    |                                                          |                           |                      |              |                      |       |                             |          |       |           |    |        |         |   |                   |
|------------------|----------------------------------------------------------------------------------------------------|----------------------------------------------------------|---------------------------|----------------------|--------------|----------------------|-------|-----------------------------|----------|-------|-----------|----|--------|---------|---|-------------------|
| Туре             |                                                                                                    | All Types<br>Adult<br>Early Childhood<br>Family<br>Youth | ^ s                       | Subtype              |              | All Sub 1            | Types |                             | <b>^</b> | Activ | ity Numbe | er | 223518 |         |   |                   |
| Keywor           | Keyword Search Option Match One                                                                                                    |                                                          |                           |                      |              |                      |       |                             |          |       |           |    |        |         |   |                   |
| Sear             | Search Reset                                                                                                    |                                                          |                           |                      |              |                      |       |                             |          |       |           |    |        |         |   |                   |
| Searc            | n Results                                                                                                    |                                                          |                           |                      |              |                      |       |                             |          |       |           |    |        |         |   |                   |
| Showing          | 1 To 2                                                                                                    |                                                          |                           |                      |              |                      |       |                             |          |       |           |    |        |         |   | Total Results (2) |
| Toneo            | IN Strong - 2                                                                                                    | 23518                                                    |                           |                      |              |                      |       |                             |          |       |           |    |        |         |   |                   |
| Let us<br>and sn | Let us help you become toned and strong as we focus on toning and firming all of the muscles. Participants will learn the correct way to warm-up, stretch, and condition the major muscle groups. Xer-tubes and small weights will be provided. Bring a mat and water bottle. Aerobic shoes are recommended. Co-op WS & LP. |                                                          |                           |                      |              |                      |       |                             |          |       |           |    |        |         |   |                   |
|                  | Activity                                                                                                    | Description                                              | Dates                     | Times                | Meet<br>Days | Locations            | Ages  | Price                       |          |       |           |    |        | Genders |   | Status            |
| +                | 223518-01                                                                                                    | Toned N Strong                                           | 05/18/2020<br>-06/29/2020 | 6:30 pm<br>- 7:30 pm | м            | Recreation<br>Center | 16-99 | \$48.00/\$62.00<br>/\$53.00 | 8        |       | ٦         |    | \$     | Coed    | • | Available         |
| +                | 223518-02                                                                                                    | Toned N Strong                                           | 07/06/2020<br>-08/24/2020 | 6:30 pm<br>- 7:30 pm | М            | Recreation<br>Center | 16-99 | \$63.00/\$82.00<br>/\$69.00 | 0        | 9     | <b>^</b>  |    | \$     | Coed    | • | Available         |

• Select any icon for program information; status indicates available, unavailable, cancelled or waitlist. Unavailable may indicate that a registration deadline has passed or that online registration has not yet begun

L

• Select the plus+ sign on the far left to add the program to your cart for enrollment or to be added to the program waitlist if the class is full.

| Tot F                  | Tot Rock - 251510                                                                                                    |                  |                           |                       |              |                      |       |                              |   |   |          |    |         |   |           |
|------------------------|----------------------------------------------------------------------------------------------------|------------------|---------------------------|-----------------------|--------------|----------------------|-------|------------------------------|---|---|----------|----|---------|---|-----------|
| Wiggl<br>and c<br>each | Wiggle and giggle to the Tot Rock beat! An introductory music and movement class with a large sensory component, tots will use hand-held rhythm instruments and play props to improve their motor skills and coordination, and learn new songs and rhymes. While kick starting your tot's imagination, each class will provide structured and unstructured time to explore. A different educational theme presented each session. Much more than a music class, join us to sing, dance, learn and play the Tot Rock way! www.rockitkids.com Co-op WS & LP |                  |                           |                       |              |                      |       |                              |   |   |          |    |         |   |           |
|                        | Activity                                                                                                    | Description      | Dates                     | Times                 | Meet<br>Days | Locations            | Ages  | Price                        |   |   |          |    | Genders |   | Status    |
| •                      | 251510-01                                                                                                    | Tot Rock         | 06/17/2020<br>-08/05/2020 | 5:30 pm<br>- 6:10 pm  | w            | Recreation<br>Center | 1-2.1 | \$86.00/\$112.00<br>/\$95.00 | 0 | Ø | Â        | \$ | Coed    | • | Waitlist  |
| +                      | 251510-02                                                                                                    | Tot Rock Virtual | 06/17/2020<br>-08/05/2020 | 12:00 am<br>-12:00 pm |              | Recreation<br>Center | 1-2.1 | \$26.00/\$34.00<br>/\$29.00  | 0 | 9 | <b>^</b> | \$ | Coed    | • | Available |

| Tot Rock Virtual (251510-02) |  |  |
|------------------------------|--|--|
| Add To Cart Clear Selection  |  |  |

• Choose *Add to Cart* to enroll a family member in the program or *Clear Selection* to remove the class from your cart. *This dialogue box appears in the lower left side of your screen* 

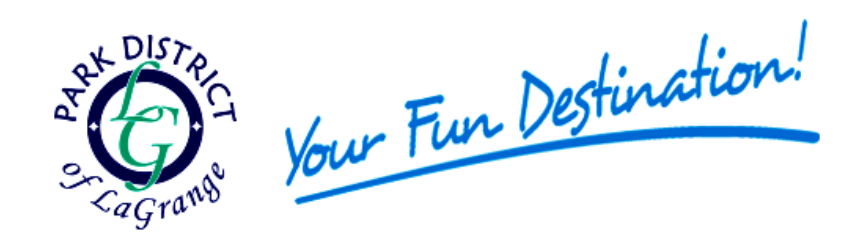

| НОМЕ     | SEARCH -            | CONTACT US | EVENT CALENDAR | B.A.S.E. |
|----------|---------------------|------------|----------------|----------|
|          |                     |            |                |          |
| Jane Doe |                     |            |                |          |
| Tot Rock | Virtual (251510-02) |            |                |          |

| Peter Doe                    |
|------------------------------|
| Tot Rock Virtual (251510-02) |
|                              |
| Continue Cancel              |

• The system will bring up all family members that fall within the age range of the class. Toggle the member(s) you wish to enroll and select *Continue*.

#### Tot Rock Virtual (251510-02) for Peter Doe (Purchase)

#### Waivers

#### AMERICANS WITH DISABILITIES ACT

If you need accommodations in accordance with ADA to effectively participate in the activity you register for, please call the Park District office at 708-352-1762 at least two weeks prior to program start. ADMINISTRATION FEE

Online transactions incur a flat \$2 admin fee which is non-refundable; by agreeing below you accept these terms.

REFUND POLICY

Refunds must be requested no less than 5 days prior to the first class date of a program. A \$5 service charge will be deducted from all refunds over \$5, except when a medical certificate is presented in writing or the District cancels a program. See our program brochure for our complete refund policy.

#### PROGRAM WAIVER & RELEASE OF ALL CLAIMS & ASSUMPTION OF RISK

Warning of Risk: Recreational programs are intended to challenge and engage the physical, mental, and emotional resources of each participant. Despite careful and proper preparation, instruction, medical advice, conditioning, and equipment, there is still a risk of serious injury when participanting in any recreational program. Understandably, not all hazards and dangers can be foreseen. Depending on the particular activity, participants must understand that certain risks, dangers, and injuries due to inclement weather, slipping, falling, poor skill level or conditioning, carelessness, horseplay, unsportsmanike conduct, premises defect, inadequate or defective equipment, inadequate supervision, instruction or officiating, and all other circumstances inherent to indoor, outdoor, and water related recreational programs exists. In this regard, it must be recognized that it is impossible for the Park District of LaGrange to guarantee absolute safety.

Waiver and Release and Assumption of Risk: Please read this information carefully and be aware that in registering for and participating in this program, you will be expressly assuming the risk and legal liability and waiving and

### agree with the above \*

• Toggle the box on the bottom left to agree to the terms and waiver & release of all claims.

| 🖌 New   | Charges In Shopping Cart                                          |       |            |   |  |  |  |  |  |
|---------|-------------------------------------------------------------------|-------|------------|---|--|--|--|--|--|
| Shopp   | Shopping Cart                                                     |       |            |   |  |  |  |  |  |
| Showing | Showing 1 To 1 To 1                                               |       |            |   |  |  |  |  |  |
|         | Description                                                       | Name  | Total Fees |   |  |  |  |  |  |
| ×       | Tot Rock Virtual (251510-02) (Enrolled)                           | Peter | \$ 26.00   | Ø |  |  |  |  |  |
|         | Grand Total Fees Due                                              |       |            |   |  |  |  |  |  |
|         | Total Old Balances Not in Shopping Cart                           |       | \$ 0.00    |   |  |  |  |  |  |
|         |                                                                   |       |            |   |  |  |  |  |  |
| Proce   | Proceed To Checkout Continue Shopping Pay Old Balances Empty Cart |       |            |   |  |  |  |  |  |

Select *Proceed to Checkout* to complete your transaction, *Continue Shopping* to enroll for another program or *Empty Cart* to remove the item and start over.

Note that online transactions incur a flat \$2 processing fee

• Enter your credit card payment information and select *Continue* on the bottom left of the screen.

| 🛛 🔒 https://webtracpdlg.org                     | ⊽ ☆                            |                         |          |   |
|-------------------------------------------------|--------------------------------|-------------------------|----------|---|
| AK DISTA<br>Grand Your Fu                       | n Destinatio                   | n!                      |          |   |
| HOME SEARCH - MY ACCO                           | UNT - CONTACT US               | EVENT CALENDAR          | B.A.S.E. |   |
| Summary of Charges                              |                                |                         |          |   |
| New Charges In Shopping Cart:                   |                                | \$ 26.00                |          |   |
| Old Balances In Shopping Cart:                  |                                | \$ 0.00                 |          |   |
| Total Balance for household:                    |                                | \$ 26.00                |          |   |
| The Following Information is Required to Com    | plete Your Transaction         |                         |          |   |
| Using This Payment Method: *                    | Credit Card                    |                         |          | ~ |
| Customer Information                            |                                |                         |          |   |
| First Name: *                                   | Linda                          |                         |          |   |
| Last Name: *                                    | Muth                           |                         |          |   |
| Home Phone w/area code: *                       | 7083521762                     |                         |          |   |
| Email: *                                        | lindamuth@pdlg.org             |                         |          |   |
| Re-Enter Email:                                 | lindamuth@pdlg.org             |                         |          |   |
| Payment Information                             |                                |                         |          |   |
| Name on Card *                                  |                                |                         |          |   |
| Credit Card Number *                            |                                |                         |          |   |
| Expiration Month *                              | 01                             | ~                       |          |   |
| Expiration Year *                               | 2020                           | ~                       |          |   |
| CVV *                                           |                                |                         |          |   |
| Billing Street Address *                        |                                |                         |          |   |
| Billing Zip Code *                              |                                |                         |          |   |
| Click 'Continue' to initiate the payment author | prization process and generate | a confirmation receipt. |          |   |
| Continue Back To Shopping Cart                  |                                |                         |          |   |

- Your transaction is complete. Select *View Confirmation Receipt* to verify your enrollment and payment.
- You may enter another email address and select Submit to send confirmation to an additional email.

| НОМЕ                                                    | SEARCH -                                                                                                    | MY ACCOUNT | CONTACT US        | EVENT CALENDAR | B.A.S.E. |  |  |  |  |  |
|---------------------------------------------------------|----------------------------------------------------------------------------------------------------|------------|-------------------|----------------|----------|--|--|--|--|--|
| Your Online                                             | Your Online transaction is complete. Please select an option below to continue.                                                                                                    |            |                   |                |          |  |  |  |  |  |
| View Confirmati<br>All receipts are<br>Click here to do | View Confirmation Receipt (in .PDF format)<br>All receipts are in .PDF format and require Adobe Reader. Your browser must allow pop-ups to view receipts correctly.<br>Click here to download free Adobe Reader software from Adobe.com. |            |                   |                |          |  |  |  |  |  |
| Email confirma Submit                                   | ation sent to: *                                                                                                    | (          | indamuth@pdlg.org |                |          |  |  |  |  |  |
| Your Confirmati                                         | Your Confirmation Receipt was sent to the above email. If you would like to send it to a different address, enter in a new email and click Submit.           Continue Shopping         Logout                                            |            |                   |                |          |  |  |  |  |  |

- Log out of the system.
- You will also receive an automated email with your receipt attached.

## 🛛 onlineregistration... RecTrac Receipt

Tue 5/12/2020 11:19 AM 23 KB

See Attached Receipt Please see attached files for your receipt, report, etc... < end>

# IF YOUR TRANSACTION IS COMPLETE BUT NO PROGRAM ENROLLMENT CONFIRMATION RECEIPT IS GENERATED, PLEASE CONTACT OUR OFFICE TO VERIFY ENROLLMENT

**Questions?** Email <u>pdlginfo@pdlg.org</u> or call 708-352-1762